- **1.** Log in into Tk20
- 2. Click on "COURSES" then "COURSEWORK"

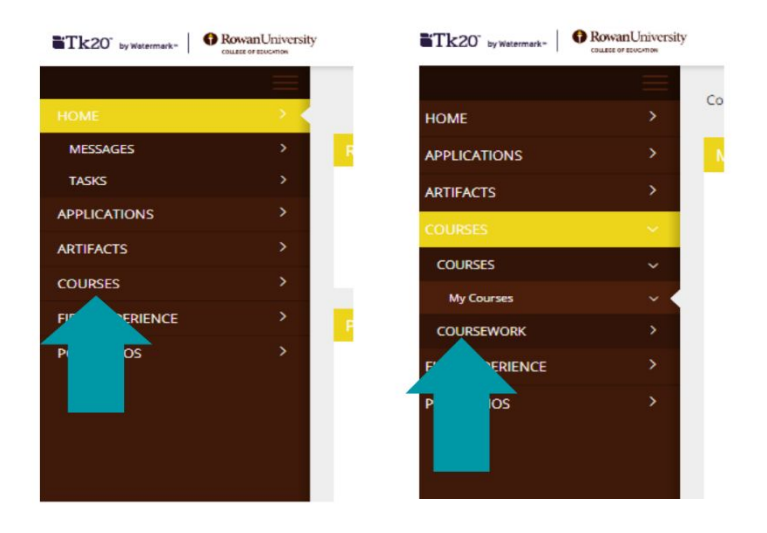

3. Click on the assignment hyperlink titled "TERM - Dispositions Tool - (entry/end)"

| Tk20' by Watermark- | RowanUniversity |               |                                             |            |  |  |
|---------------------|-----------------|---------------|---------------------------------------------|------------|--|--|
|                     |                 | Courses 2 Cou | reework ) Assignments                       |            |  |  |
| HOME                | >               |               |                                             |            |  |  |
| APPLICATIONS        | <b>&gt;</b>     | ASSIGNMENTS   |                                             |            |  |  |
| ARTIFACTS           | >               | 5 6           |                                             |            |  |  |
|                     | × .             |               |                                             |            |  |  |
| COURSES             | >               |               | Title                                       | Туре       |  |  |
| COURSEWORK          | ~               |               |                                             |            |  |  |
| Assignments         |                 |               | 2018FA - COE Dispositions and Equity Prompt |            |  |  |
| FIELD EXPERIENCE    | <b>×</b>        |               |                                             | Assignment |  |  |
| PORTFOLIOS          | *               |               |                                             |            |  |  |

4. Once the assignment opens- click on "Select" under the Details Tab

| Tk20 typesenut-                                                                           | RowanUniversity |                                                                                                    |                                                                                                    | ج ۲                                                                                                    | 1                |
|-------------------------------------------------------------------------------------------|-----------------|----------------------------------------------------------------------------------------------------|----------------------------------------------------------------------------------------------------|----------------------------------------------------------------------------------------------------|------------------|
| HOME                                                                                      | >               | Courses -> Coursework -> Adsignments -> 2018FA - COE Dispositions and Equ.,,                                                                                                    |                                                                                                    |                                                                                                    | Help             |
| APPLICATIONS                                                                              | ા રુ            | 2018FA - COE DISPOSITIONS AND EQUITY PROMPT                                                                                                    |                                                                                                    |                                                                                                    |                  |
| ALTERACTS<br>COURSES<br>COURSES<br>COURSENOR<br>Augmentes<br>PELID DOMERICE<br>PORTFOLIOS | 2               | INSTRUCTIONS All bookers are disposited influence and and and any of density arrowed and adjustment and adjustment and adjustment and adjustment and adjustment and adjustment and adjustment and adjustment adjustment. These evolutions and it is aboved with your profession. Subset of the adjustment adjustment adjustment and adjustment adjustment adjustment adjustment adjustment. Subset of the adjustment adjustment ad | Decails           ASSIGNMENT SUBMISSIONS           COE Dispositional Evaluation           and Equity Prompt:           ASSIGNMENT DETAILS           Assesser(s):           Start Date:           Due Date:           Attachment type(s):           Assessert Tol(s): | Select<br>11/21/2018 10:30 AM<br>12/22/2018 11:55 PM<br>Antiled<br>COE Depositional Evolution of Teacher Candid<br>Colores | ale<br>See Close |
|                                                                                           |                 |                                                                                                    |                                                                                                    |                                                                                                    |                  |

**5.** The survey will appear. Complete the survey by clicking the buttons. Don't worry about filling out the reflection.

| Tk20' ty Watersater Rowani Universit | y                                                                                                    |                                                                                    |  |  |  |  |  |
|--------------------------------------|----------------------------------------------------------------------------------------------------|------------------------------------------------------------------------------------|--|--|--|--|--|
| HOME >                               | Courses > Coursework > Assignments > 2018FA-COE Dispositions and Eq > Select COE Dispositional Evaluatio                     |                                                                                    |  |  |  |  |  |
| APPLICATIONS >                       | SELECT COE DISPOSITIONAL EVALUATION TEACHER CANDIDATE SELF-EVALUATION AND EQUITY PROMPT                                      |                                                                                    |  |  |  |  |  |
| ARTIFACTS                            |                                                                                                    |                                                                                    |  |  |  |  |  |
| courses 👻                            | Create New                                                                                                    |                                                                                    |  |  |  |  |  |
| COURSES >                            | Title:*                                                                                                    | COE Dispositional Evaluation Teacher Candidate Self-Evaluation and Equity Prompt 1 |  |  |  |  |  |
| Assignments v e                      | Description:                                                                                                    |                                                                                    |  |  |  |  |  |
| FIELD EXPERIENCE                     |                                                                                                    |                                                                                    |  |  |  |  |  |
| Portfouids >                         |                                                                                                    |                                                                                    |  |  |  |  |  |
|                                      | COE DISPOSITIONAL EVALUATION TEACHER CANDIDATE SELF-EVALUATION COE DISpositional Evaluation Teacher Candidate SelFevaluation |                                                                                    |  |  |  |  |  |
|                                      | 1. Student's name:                                                                                                    |                                                                                    |  |  |  |  |  |
|                                      | 2. Name of faculty member teaching the course:                                                                               |                                                                                    |  |  |  |  |  |
|                                      | 3. Please specify the course in which the evaluation is being<br>completed.                                                  |                                                                                    |  |  |  |  |  |

**6.** Click "ADD" when you're finished.

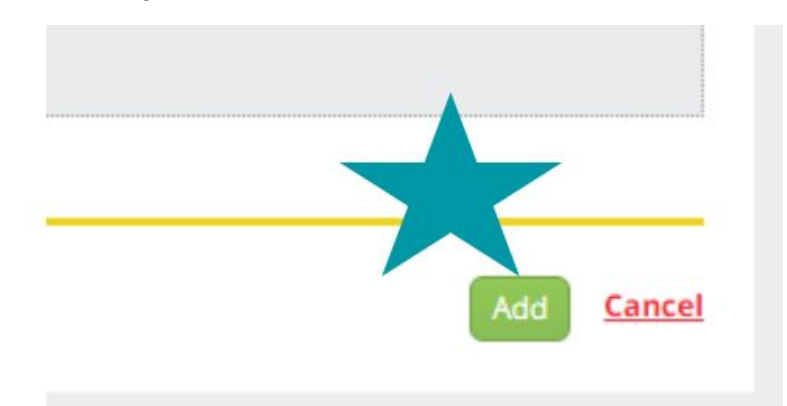

7. Last Step: Click "Submit"

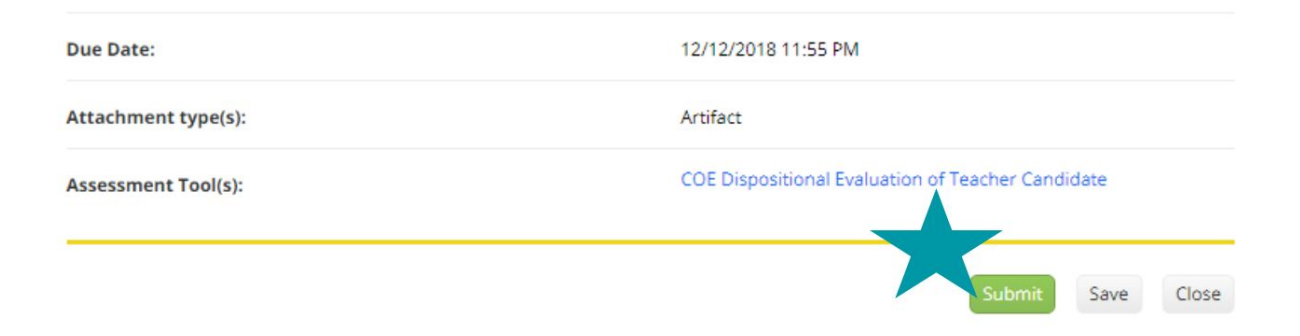